## **Uninstall and install new SITHS eID**

The process is done in two steps:

- 1. Uninstall Net-id and the previous version of SITHS eID for Windows.
- 2. Install SITHS eID for Windows MD.

## Step 1 - uninstall on Windows

Depending on your Windows version, follow the instructions at the following link:

Uninstall or remove apps and programs in Windows - Microsoft Support

You will need to remove the following software:

- NetID
- Any version of SITHS eID for Windows that is earlier than 2.1

## Step 2 - Install SITHS eID for Windows MD

On the right, under Links and Drivers, you will find the download of the installation package for SITHS eID for Windows MD. See picture:

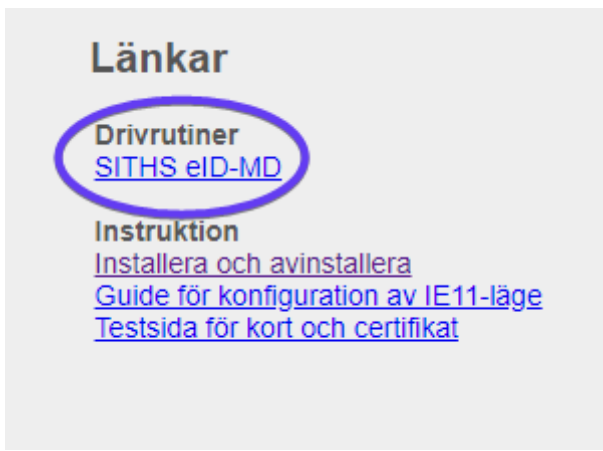

• Follow the instructions during installation.

## **More about SITHS eID**

- User Guide SITHS eID App for Windows: <u>User Guide SITHS eID App for Windows -</u> <u>Inera - Identity and Access - Confluence (atlassian.net)</u>
- User Guide SITHS eID App for Mobile SITHS (Android and iOS): <u>2.3.0 User Guide SITHS</u> <u>eID App for Mobile SITHS - Inera - Identity and Access - Confluence (atlassian.net)</u>